## 1.1.2. 画面構成(インターフェース)

Drawingの基本的な画面構成と画面内の名称について学習します。

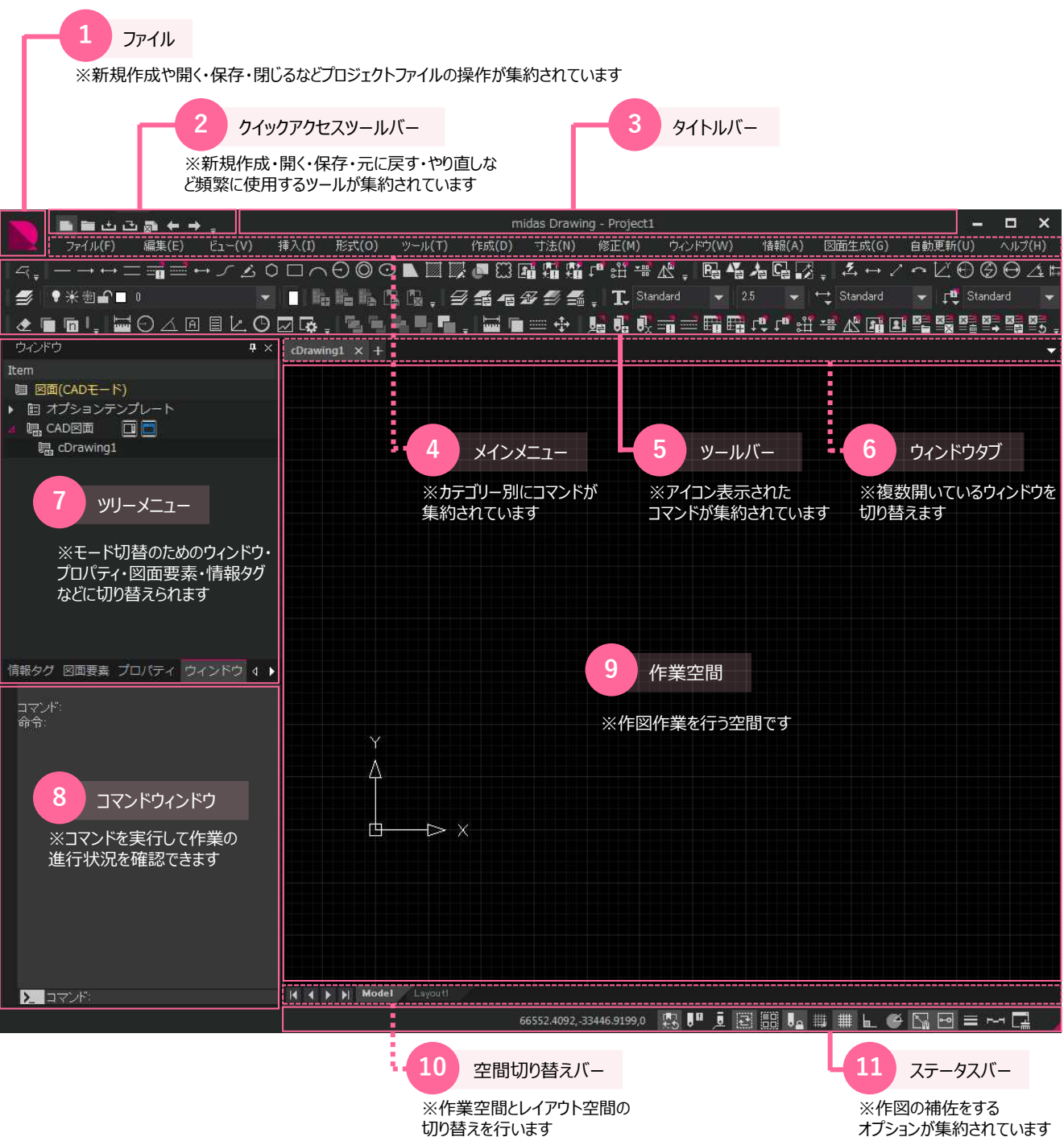

オプションが集約されています

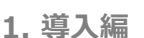